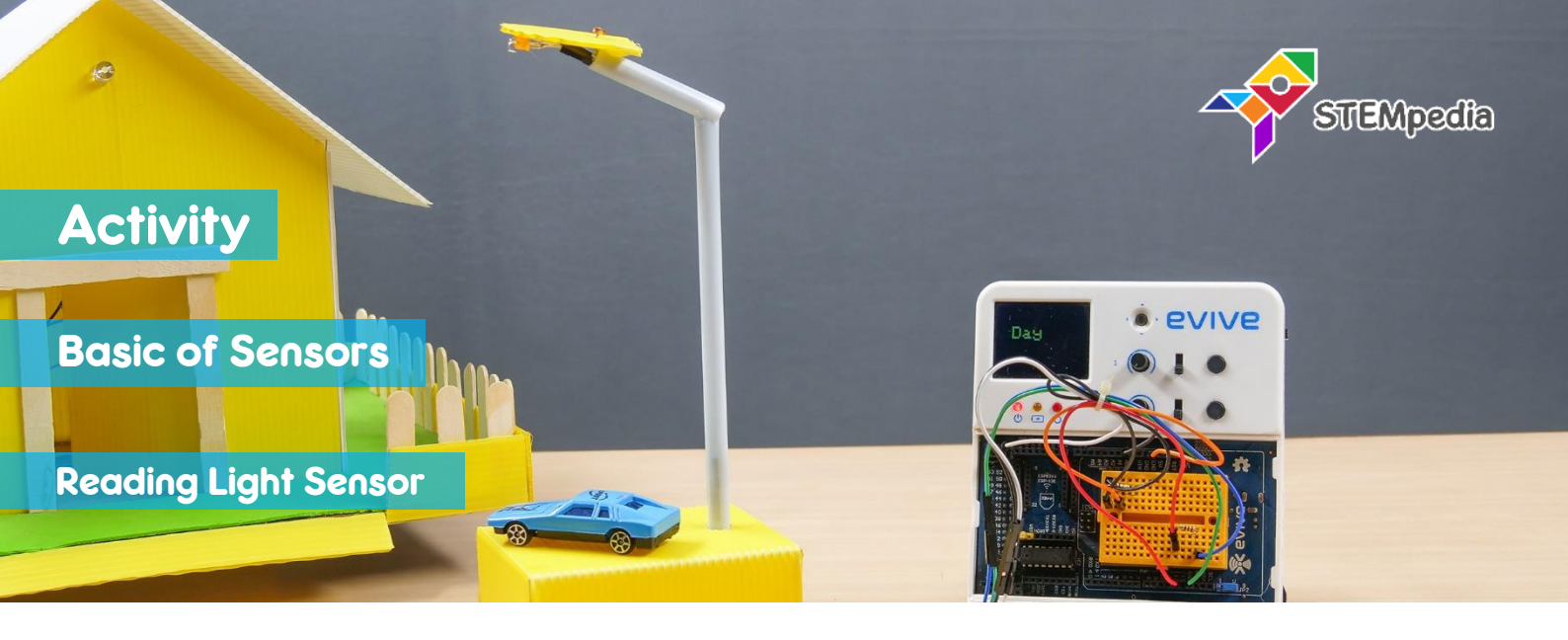

In this activity, will learn about sensors and how to visualise the output of a light sensor on evive display.

## COMPONENTS

evive, LDR sensor, 10 kOhm resistor, Jumper cable.

## STEP-BY-STEP

- 1. Make the circuit of light sensor on evive breadboard as shown in the circuit diagram.
- 2. Turn ON evive. Menu will appear. If not, center press on navigation key of evive.

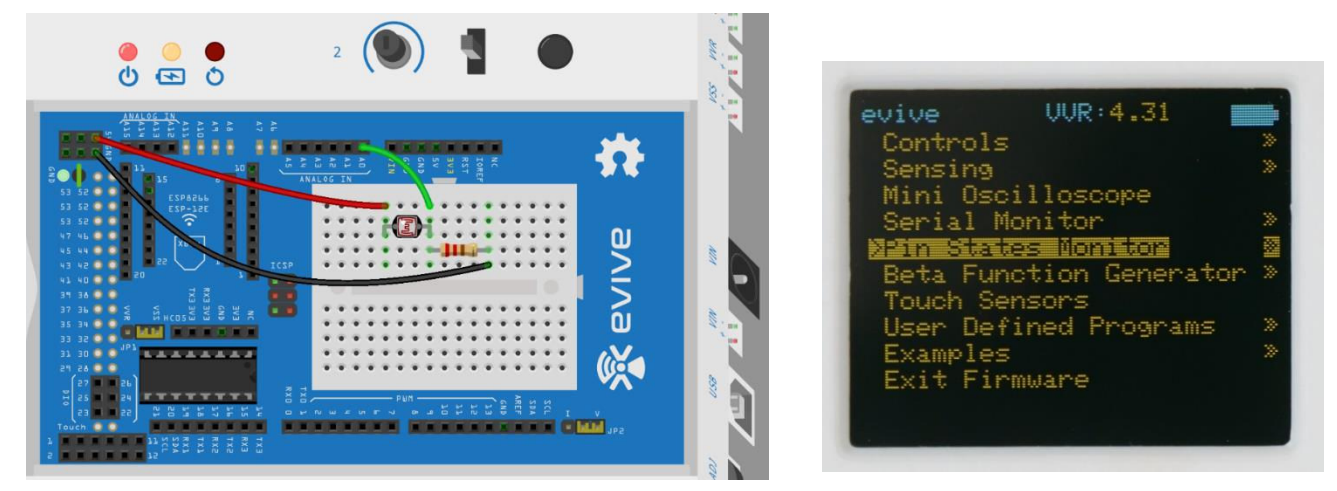

- 3. Pin State Monitor displays the states, or the values of all the pins both digital and analog.
  - i. **Digital Pin States**: This option displays only the states of the digital pins.
  - ii. Analog Pin States: This option shows what value does each analog pin have between 0 and 1023.
  - iii. Digital & Analog States: This option is a combination of the previous two.

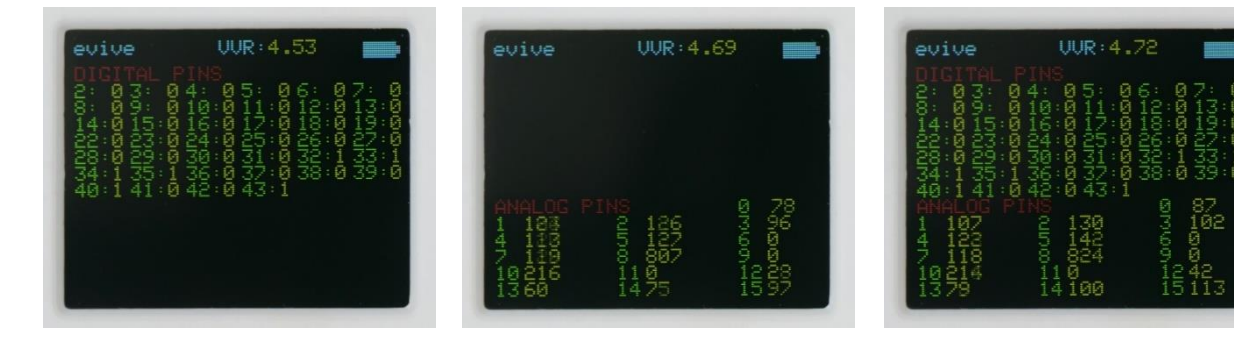

**4.** Open Digital & Analog State menu. You can visualise that the A0 pin number reading changes when you put hand over the light sensor.